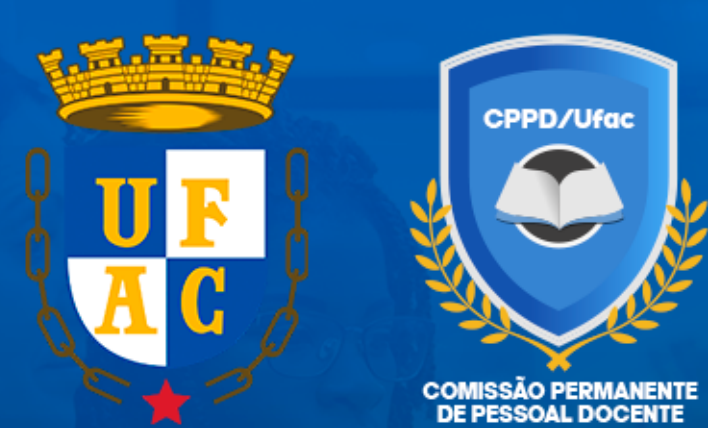

MANUAL TÉCNICO 01/2024 CPPD MANUAL DE INSTRUÇÃO PROCESSUAL PARA DESENVOLVIMENTO E

ASCENSÃO NA CARREIRA

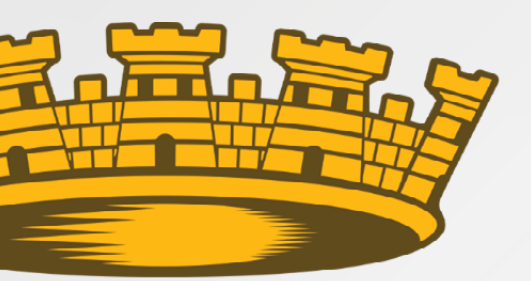

C

# **EQUIPE TÉCNICA**

#### **ELABORAÇÃO**

José Reinaldo Cajado de Azevedo - Presidente Oleides Francisca de Oliveira - Vice-presidente Thiago Pinheiro Lima - Secretário

#### DIAGRAMAÇÃO

Thiago Pinheiro Lima

# MANUAL TÉCNICO 01/2024 - CPPD

Manual de instrução processual para desenvolvimento e ascensão na carreira

A Comissão Permanente de Pessoal Docente (CPPD) da Universidade Federal do Acre (Ufac) tem como uma de suas principais atribuições assegurar a correta tramitação e análise dos processos de progressão e promoção na carreira docente. Contudo, apesar dos esforços realizados para simplificar e orientar os procedimentos – como detalhado no Ofício Circular nº 02/2024/CPPD – ainda há uma considerável dificuldade por parte de alguns docentes em compreender as etapas e requisitos necessários para a instrução desses processos no Sistema Eletrônico de Informações (SEI).

Esse manual técnico foi desenvolvido justamente para atender a essa necessidade. Nele, buscamos apresentar, de maneira clara e objetiva, todas as orientações indispensáveis para a criação, organização e envio de um processo de progressão docente no SEI. Nosso objetivo é fornecer um guia prático que elimine dúvidas e otimize o tempo, tanto dos docentes quanto da equipe responsável pela análise.

Além de detalhar os documentos obrigatórios e facultativos, o manual aborda questões como os critérios previstos na legislação vigente, as boas práticas no uso do SEI, e os erros mais comuns que podem levar à devolução ou atraso na tramitação do processo. Para garantir o alinhamento com os regulamentos internos da Ufac, o conteúdo também dialoga com as resoluções pertinentes.

Esperamos que este material seja um recurso indispensável para os docentes e sirva como um facilitador do processo de progressão. Acreditamos que o aperfeiçoamento contínuo das orientações e a colaboração entre a CPPD e a comunidade acadêmica são fundamentais para garantir a valorização do trabalho docente e o fortalecimento das atividades de ensino, pesquisa, extensão e gestão.

# 

## VAMOS COMEÇAR A INSTRUIR SEU PROCESSO DE PROGRESSÃO DOCENTE

UNIVERSIDADE FEDERAL DO ACRE

### sei.

Controle de Processos

Iniciar Processo

Retorno Programado Pesquisa Base de Conhecimento Textos Padrão Modelos Favoritos Blocos de Assinatura Blocos de Reunião Blocos Internos Contatos Processos Sobrestados Acompanhamento Especial Marcadores Pontos de Controle Estatísticas Grupos

Relatórios

COMISSÃO PERMANENTE DE PESSOAL DOCENTE (CPPD) UFAC Clique em "INICIAR PROCESSO"

#### ATENÇÃO!

Se você acessa mais de uma unidade no Sistema SEI, verifique atentamente se está instruindo o novo processo em sua **MATRÍCULA**, e não em uma unidade administrativa ou comissão.

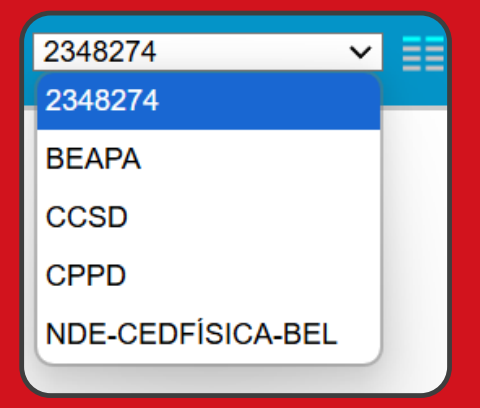

Pesquise **PROGRESSÃO** e selecione a opção "**Pessoal: Progressão e Promoção** (Quadro Efetivo)"

#### Escolha o Tipo do Processo: 📀

progressão

Pessoal: Progressão e Promoção (Quadro Efetivo)

Pessoal: Promoção/Progressão Docente

#### ATENÇÃO!

Se todas as opções de tipo de processo não estiverem visíveis, clique no **ÍCONE** correspondente para expandir e visualizar todas as alternativas disponíveis.

#### Escolha o Tipo do Processo

progressão

Pessoal: Progressão e Promoção (Quadro Efetivo)

Pessoal: Promoção/Progressão Docente

COMISSÃO PERMANENTE DE PESSOAL DOCENTE (CPPD) UFAC

# 

| Iniciar Processo                                |  |
|-------------------------------------------------|--|
| Protocolo                                       |  |
| Automático                                      |  |
| Informado                                       |  |
| Tipo do Processo:                               |  |
| Pessoal: Progressão e Promoção (Quadro Efetivo) |  |

Especificação:

Solicita progressão para a Classe Adjunto, nível 2

Classificação por Assuntos:

023.03 - REESTRUTURAÇÕES E ALTERAÇÕES SALARIAIS (inclusive A

Interessados:

Prof.Jose Reinaldo Cajado de Azevedo (2348274)

COMISSÃO PERMANENTE DE PESSOAL DOCENTE (CPPD) UFAC Em especificação o teor deve ser "Solicita progressão para a Classe XXX, nível XXX) para os casos de ascensão dentro da <u>mesma Classe</u>.

Quando a ascensão for <u>de uma classe</u> <u>para outra classe</u> a expressão deve ser "Solicita **PROMOÇÃO**…"

**Exemplo:** Solicita **promoção** da Classe Adjunto, nível 4, para Associado, nível 1.

> ATENÇÃO! SOMENTE VOCÊ É O INTERESSADO. NÃO ESQUEÇA!

ATENÇÃO! Os Campos Protocolo (Automático) e Classificação por Assuntos (023.03 - Reestruturação...) normalmente vêm preenchidos automaticamente e NÃO DEVEM SER ALTERADOS.

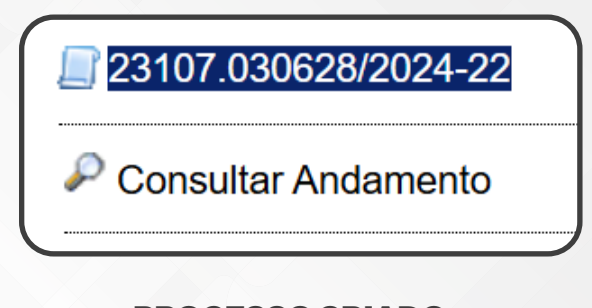

PROCESSO CRIADO, porém ainda sem documentos. Vamos começar a instruir os autos!

**Lembre-se**: toda solicitação de progressão deve iniciar com o **REQUERIMENTO**.

Clique em "INCLUIR DOCUMENTO"

Processo aberto somente na unidade 2348274.

COMISSÃO PERMANENTE DE PESSOAL DOCENTE (CPPD) UFAC

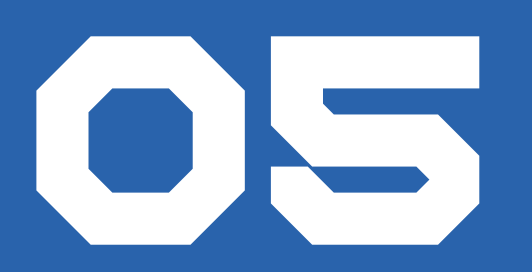

#### ATENÇÃO!

Não esqueça de clicar no **símbolo** para expandir todas as opções de documentos.

## Escolha o Tipo do Documento

Externo

Despacho

Parecer

Requerimento

Na lista de documentos, pesquise **REQUERIMENTO DE PROGRESSÃO** 

e selecione a opção

"Requerimento de Progressão Docente - Anexo I"

para os docentes do Magistério Superior.

Os docentes do Colégio de Aplicação, EBTT, devem selecionar a opção

"Requerimento de Progressão e Promoção Docente -

#### EBTT"

#### Escolha o Tipo do Documento: 🥯

requerimento de progressão

Requerimento de Progressão Docente - Anexo I

Requerimento de Progressão e Promoção Docente-EBTT Requerimento de Progressão por Capacitação - TAE

Requerimento de Progressão por Mérito - TAE

| Gerar Documento |                                                          |
|-----------------|----------------------------------------------------------|
|                 | Confirmar Dados Voltar                                   |
|                 | COMISSÃO PERMANENTE DE<br>PESSOAL DOCENTE (CPPD)<br>UFAC |

#### **EXCELENTE!** Agora vamos preencher corretament<u>e o seu requerimento</u>

23107.030628/2024-22

📄 Requerimento de Progressão Docente - Anexo I 2348274 1462293

P Consultar Andamento

#### ASCENSÃO NA CARREIRA DOCENTE

Eu, XXX, docente do Magistério Superior, lotado no XXX, Matrícula SIAPE nº XXX, em regime de XX horas semanais, posicionado na Classe XXX, Nível XXX, venho requerer PROGRESSÃO FUNCIONAL na carreira na forma de:

() PROGRESSÃO - de um nível para outro imediatamente subsequente.

( ) PROMOÇÃO - de uma classe para outra imediatamente subsequente.

( ) ACELERAÇÃO DA PROMOÇÃO - de uma classe para outra através de titulação comprovada (exige apresentação da portaria de estabilidade).

( ) RETRIBUIÇÃO POR TITULAÇÃO - gratificação através de titulação comprovada.

COMISSÃO PERMANENTE DE PESSOAL DOCENTE (CPPD) UFAC

#### **FIQUE ATENTO!**

Entenda a diferença entre progressão, promoção, aceleração da promoção e retribuição por titulação. Leia atentamente as descrições e preencha! Ah, não esqueça de esclarecer sua SITUAÇÃO FUNCIONAL durante o período de solicitação da progressão...

#### SITUAÇÃO FUNCIONAL DOCENTE

- ( ) Informo que estive durante todo o interstício exigido na forma da Lei em atividades regulares de ensino;
- () Informo que estive durante todo o interstício exigido na forma da Lei em afastamento para qualificação/capacitação;
- () Informo que estive parte do interstício exigido na forma da Lei em atividade regular e parte em afastamento;
- ( ) Outros casos. Descreva a situação:

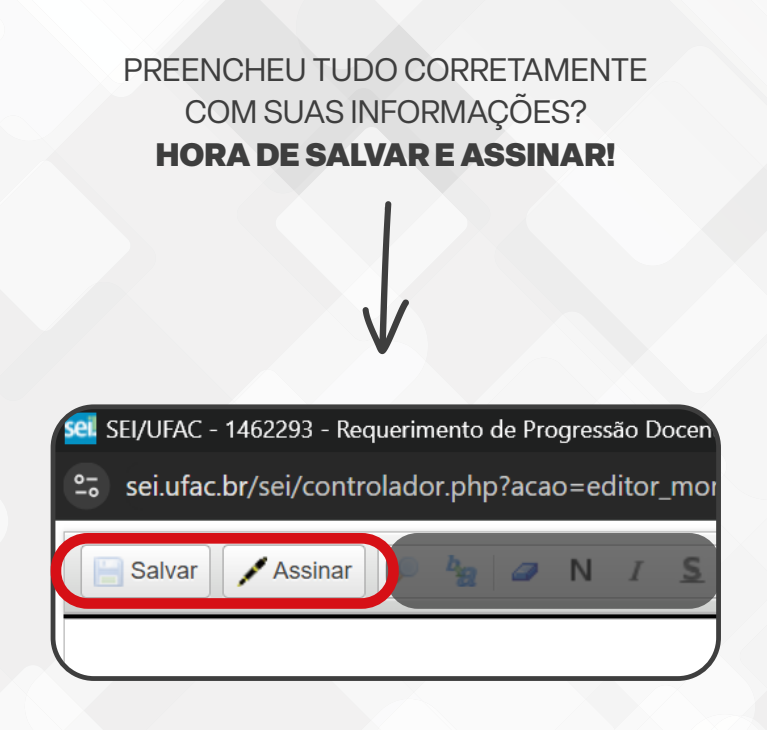

COMISSÃO PERMANENTE DE PESSOAL DOCENTE (CPPD) UFAC

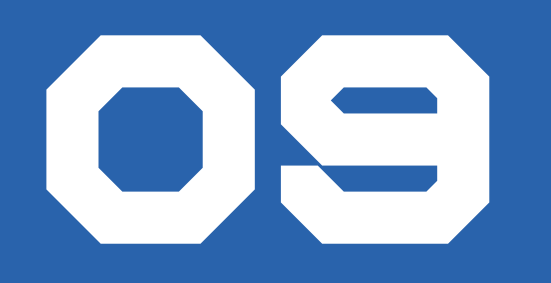

#### DECLARAÇÃO DE INTERSTÍCIO E RELATÓRIO DE AFASTAMENTOS

Agora vamos anexar sua declaração de interstício que você já solicitou pra Prodgep juntamente com seu relatório de afastamentos

23107.020776/2023-58 Requerimento 2348274 0954517 Declaração 8 (0954766) Relatório Afastamentos (0954789)

🔎 Consultar Andamento

Clique sobre o documento que contém a sua declaração de interstício.

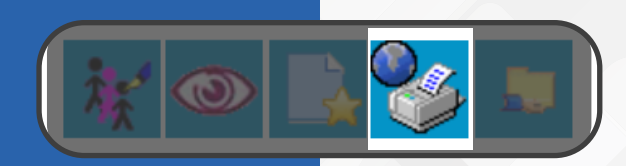

Selecione a opção "**Imprimir web**". Em seguida, salve o arquivo em formato "**.pdf**" em seu computador.

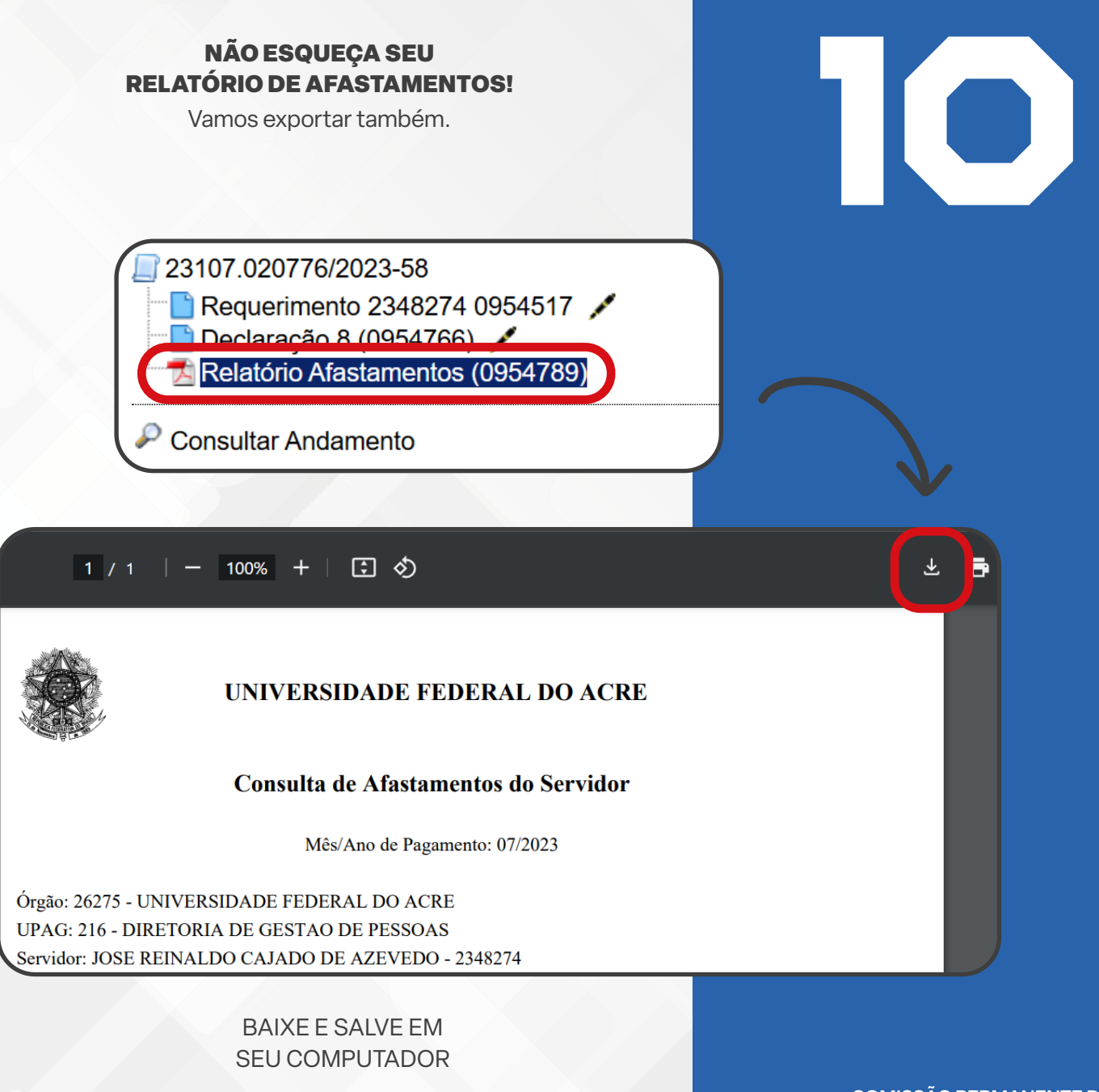

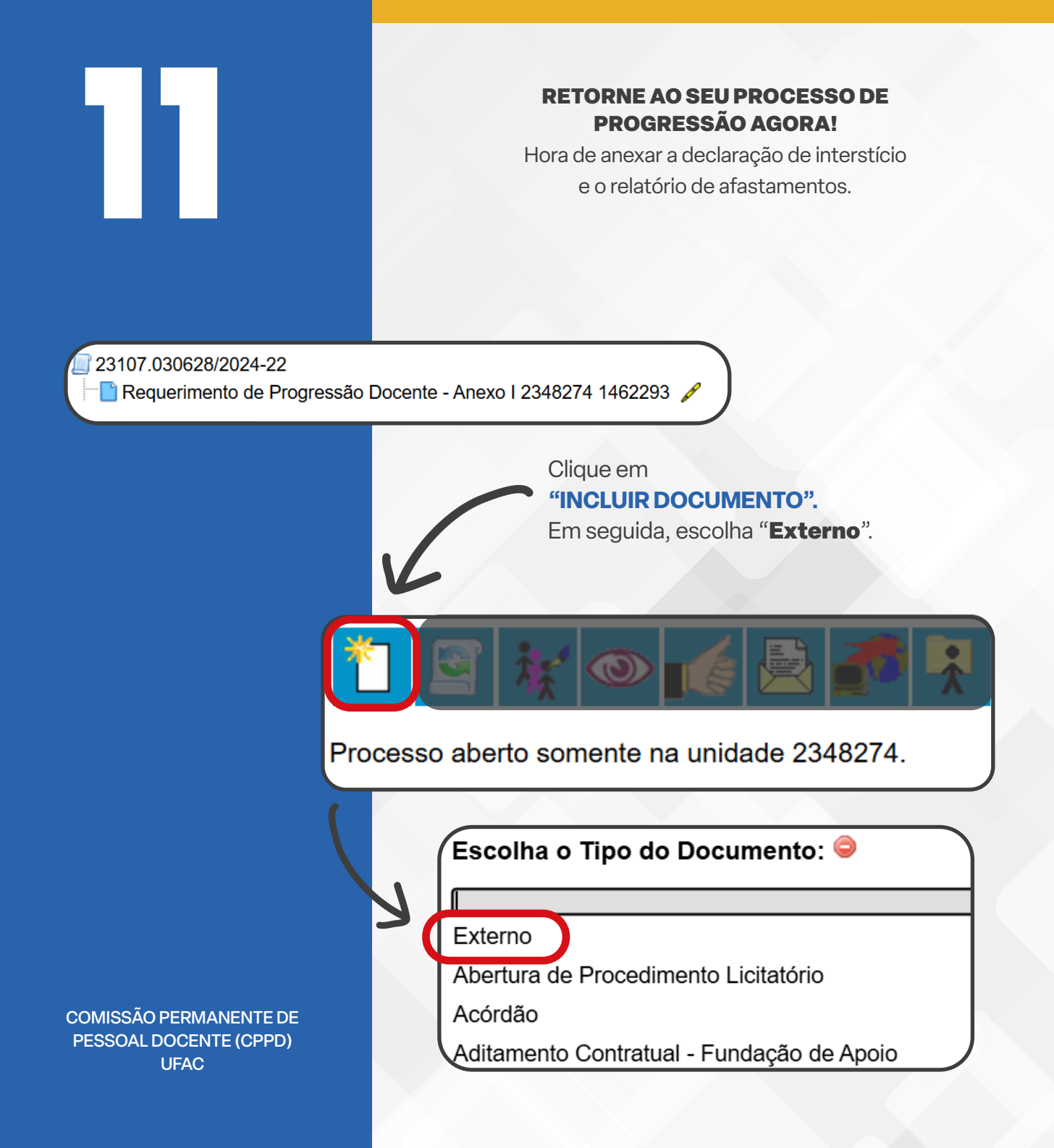

| Registrar Do       | ocumento Externo                                                     |
|--------------------|----------------------------------------------------------------------|
| Tipo do Documento  | :                                                                    |
| Número / Nome na Á | rvore:                                                               |
|                    |                                                                      |
| Formato 🕜 –        |                                                                      |
|                    | <ul> <li>Nato-digital</li> <li>Digitalizado nesta Unidade</li> </ul> |

#### MAS, COMO EU PREENCHO?

Preencha os campos obrigatórios. São eles:

1) TIPO DE DOCUMENTO: Selecione "declaração";

2) NÚMERO/NOME NA ÁRVORE: Escreva "de interstício";

3) DATA DO DOCUMENTO: Selecione a data;

4) FORMATO: Selecione o formato correspondente;

5) INTERESSADOS: Somente você, não esqueça;

**6) NÍVEL DE ACESSO**: Defina o nível de acordo com o conteúdo do documento;

7) ANEXAR ARQUIVO: Selecione o arquivo salvo no seu computador;

#### AGORA É SÓ CONFIRMAR DADOS!

23107.030628/2024-22

Requerimento de Progressão Docente - Anexo I 2348274 1462293

🖄 Declaração de interstício (1462344)

Consultar Andamento

DOCUMENTO ANEXADO COM SUCESSO!

COMISSÃO PERMANENTE DE PESSOAL DOCENTE (CPPD) UFAC

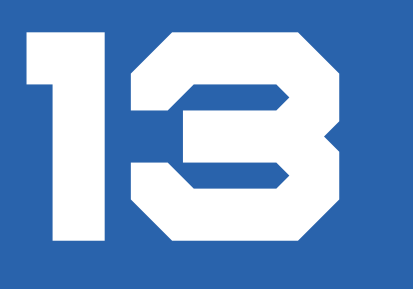

Agora que aprendemos a anexar um documento externo no **Sei**, faça o mesmo procedimento para anexar:

#### RELATÓRIO DE AFASTAMENTOS; CURRÍCULO LATTES ATUALIZADO; DIPLOMA DE DOUTOR<sup>1</sup>

23107.030628/2024-22

Requerimento de Progressão Docente - Anexo I 2348274 1462293

🔁 Declaração de interstício (1462344)

- 🔁 Relatório de afastamentos (1462345)
- 🔁 Currículo Lattes (1462346)

🔁 Diploma (1462347)

P Consultar Andamento

Até aqui já conseguimos instruir os autos com toda a documentação inicial para solicitar progressão docente.

É hora de apresentar os documentos referentes à avaliação docente.

A **Ficha de Avaliação Docente** é o instrumento de avaliação de desempenho docente e já consta como modelo no Sei, para preenchimento. Vamos continuar!

COMISSÃO PERMANENTE DE PESSOAL DOCENTE (CPPD) UFAC

1 Exigência para os docentes aptos para a Classe de Professor Associado ou Titular;

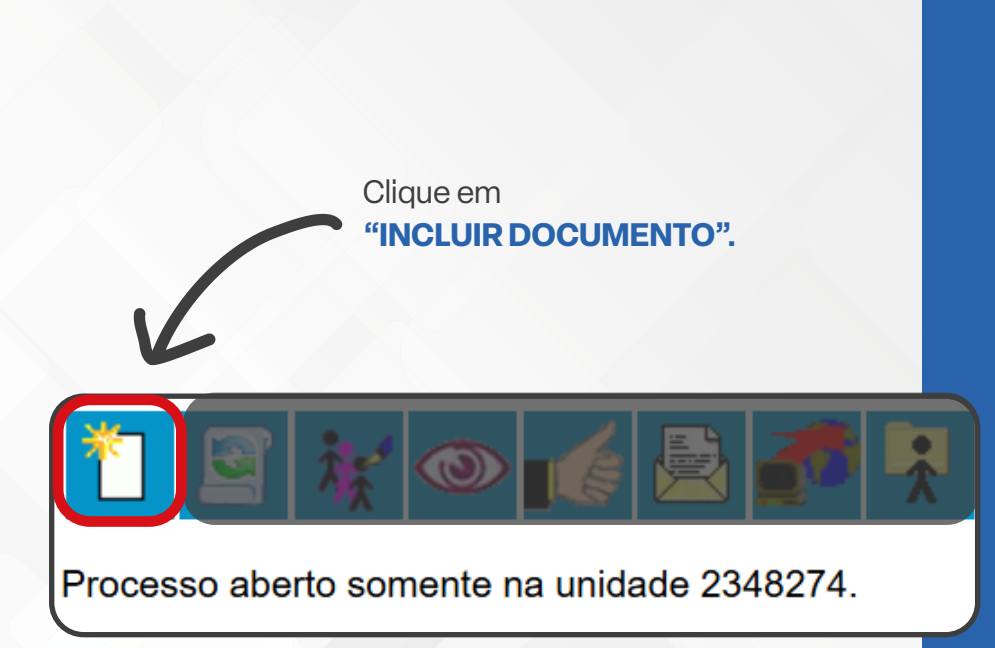

Escolha o Tipo do Documento: 🗢

Ficha

Ficha de Avaliação Docente - ANEXO III

Ficha de Exame Médico Periódico - EMP

Ficha de Inscrição para Candidato (Reitoria)

Selecione a opção "**Ficha de Avaliação Docente - ANEXO III**", para os docentes do MS. Os docentes do EBTT devem pesquisar por "**Tabela de Pontuação de Servidor Docente - EBTT**"

COMISSÃO PERMANENTE DE PESSOAL DOCENTE (CPPD) UFAC

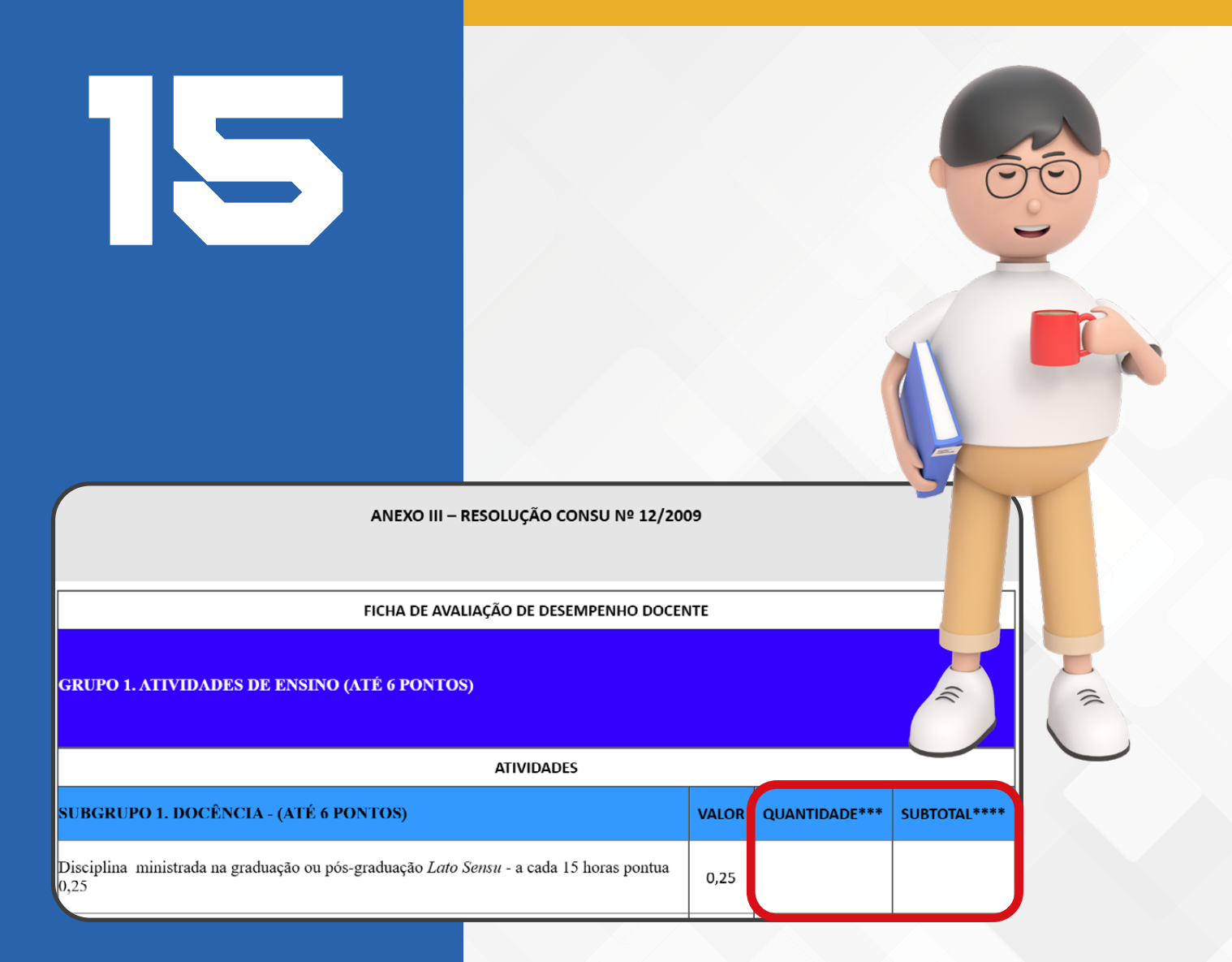

COMISSÃO PERMANENTE DE PESSOAL DOCENTE (CPPD) UFAC Preencha corretamente as colunas de quantidade, subtotal e total com relação às atividades desenvolvidas nos 24 meses, que serão em seguidas comprovadas. Após o devido preenchimento, **ASSINAR ELETRONICAMENTE** o documento.

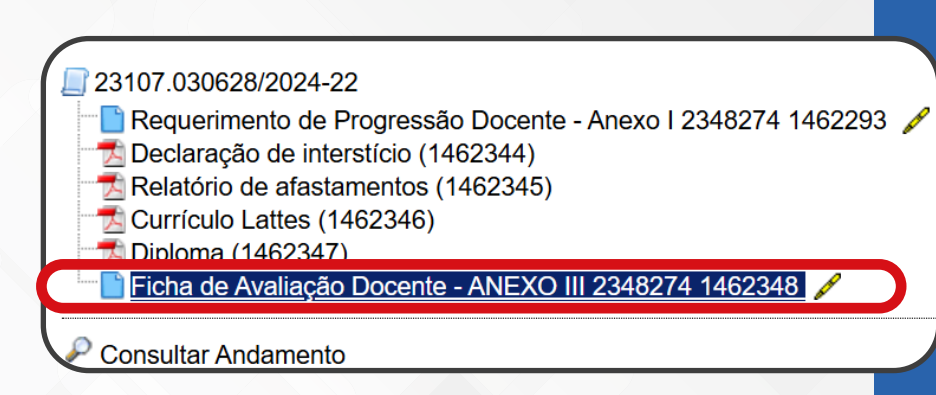

#### **TUDO CERTO!**

Estamos caminhado para a etapa final da instrução processual. Agora é hora de apresentar os documentos que comprovem cada atividade que você desenvolveu e preencheu na Ficha de Avaliação Docente.

#### ATENÇÃO!

Os documentos comprobatórios devem estar organizados em arquivo único, em pdf, organizados por grupos, conforme distribuição apresentada na Ficha de Avaliação Docente

#### JÁ APRENDEMOS!

Já sabemos como anexar documento externo no Sei, igual fizemos com a declaração de interstício e os outros documentos exigidos.

COMISSÃO PERMANENTE DE PESSOAL DOCENTE (CPPD) UFAC

# 23107.030628/2024-22 Requerimento de Progressão Docente - Anexo I 2348274 1462293 Declaração de interstício (1462344) Relatório de afastamentos (1462345) Currículo Lattes (1462346) Diploma (1462347) Ficha de Avaliação Docente - ANEXO III 2348274 1462348 Comprovante GRUPO 1 - ENSINO (1462350) Comprovante GRUPO 2 - PESQUISA (1462351)

🔁 Comprovante GRUPO 5 - ATIVIDADES ADM. (1462352)

Consultar Andamento

#### **PROCESSO FINALIZADO!**

Instrução processual finalizada. Hora de enviar para a Unidade competente.

| Clique no número do<br>ocesso e procure a opção<br>"Enviar processo"                                                                                                    | HORA DE ENVIAR PARA A UNIDADE<br>COMPETENTE PELA AVALIAÇÃO                                                                                                    |     |   |        |
|----------------------------------------------------------------------------------------------------|----------------------------------------------------------------------------------------------------|-----|---|--------|
|                                                                                                    | Clique no número do<br>cesso e procure a opção<br>"Enviar processo"                                                                                                    |     |   |        |
| Enviar Processo<br>Image: Processos:<br>23107.030628/2024-22 - Pessoal: Promoção/Progressão Docente<br>Mostrar unidades por onde tramitou<br>Mostrar unidades por onde tramitou                                                                                                    |                                                                                                    |     |   |        |
| Processos: 23107.030628/2024-22 - Pessoal: Promoção/Progressão Docente                                                                                                    | Enviar Processo                                                                                                    |     |   |        |
| Mostrar unidades por onde tramitou  Mostrar unidades por onde tramitou  Mostrar unidades por onde tram |                                                                                                    |     | E | nviar  |
| Manter processo aberto na unidade atual Remover anotação Enviar e-mail de notificação Retorno Programado Data certa                                                                                                    | Processos:<br>23107.030628/2024-22 - Pessoal: Promoção/Progressão Docente                                                                                                    | *   | E | inviar |
| Manter processo aberto na unidade atual Remover anotação Enviar e-mail de notificação Retorno Programado Data certa                                                                                                    | Processos:<br>23107.030628/2024-22 - Pessoal: Promoção/Progressão Docente<br>Mostrar unidades por onde tramit                                                                                                    | tou | E | nviar  |
|                                                                                                    | Processos:<br>23107.030628/2024-22 - Pessoal: Promoção/Progressão Docente                                                                                                    | tou |   | nviar  |
| Enviar e-mail de notificação     Retorno Programado     Data certa                                                                                                    | Processos:<br>23107.030628/2024-22 - Pessoal: Promoção/Progressão Docente<br>                                                                                                    | tou |   | nviar  |
| Retorno Programado     Data certa                                                                                                    | Processos:<br>23107.030628/2024-22 - Pessoal: Promoção/Progressão Docente<br>Mostrar unidades por onde tramit<br>Mostrar unidades por onde tramit<br>Manter processo aberto na unidade atual<br>Remover anotação                                                                     | tou | E | inviar |
|                                                                                                    | Processos:<br>23107.030628/2024-22 - Pessoal: Promoção/Progressão Docente<br>                                                                                                    | tou |   | nviar  |
|                                                                                                    | Processos:<br>23107.030628/2024-22 - Pessoal: Promoção/Progressão Docente<br>                                                                                                    | tou | E | nviar  |
| ○ Prazo em dias                                                                                                    | Processos:<br>23107.030628/2024-22 - Pessoal: Promoção/Progressão Docente<br>Mostrar unidades por onde tramit<br>Mostrar unidades por onde tramit<br>Manter processo aberto na unidade atual<br>Remover anotação<br>Enviar e-mail de notificação<br>Retorno Programado<br>Data certa | tou | E | nviar  |

Digite e selecione seu **centro** em caso de processos até a Classe de Adjunto, nível 4. Os processos de Associado e Titular devem ser direcionados diretamente para a **CPPD**.

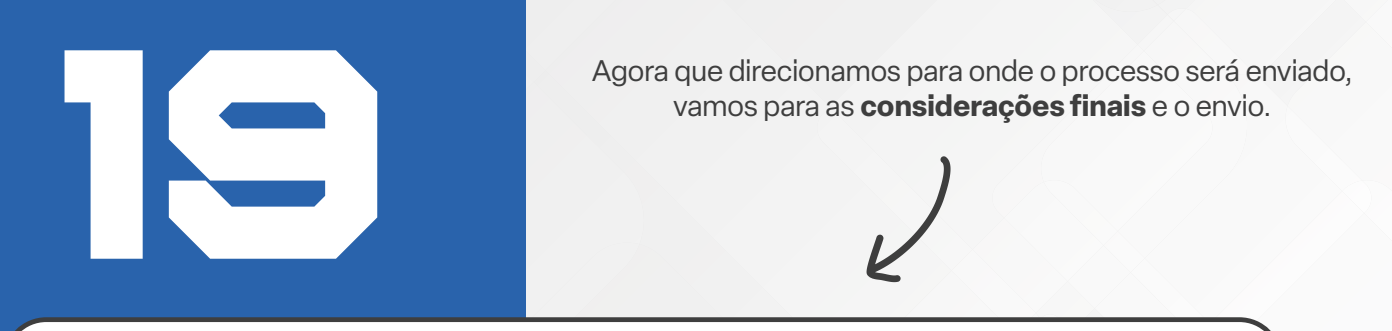

| Enviar Processo                                             |          |
|-------------------------------------------------------------|----------|
|                                                             | Enviar   |
| Processos:                                                  |          |
| 23107.030628/2024-22 - Pessoal: Promoção/Progressão Docente | <b>A</b> |
|                                                             | _        |
|                                                             | *        |
|                                                             |          |
| Unidades:<br>Moetrar unidades par onde                      | tramitou |
| CCSD Centro de Ciências da Saúde e Desporto                 |          |
| CCSD - Centro de Ciencias da Sadde e Desponto               |          |
|                                                             |          |
|                                                             | -        |

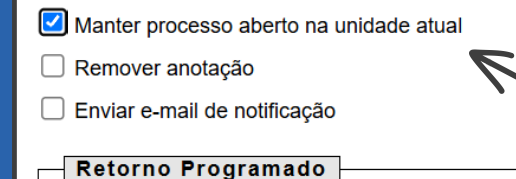

🔘 Data certa

O Prazo em dias

A opção "**Manter processo aberto na unidade atual**" permite enviar o processo para qualquer, permanecendo aberto também em sua unidade. Essa função perde seu efeito quando o processo for concluído. Utilize-a caso queira acompanhar mais facilmente seu processo ou salve o número.

COMISSÃO PERMANENTE DE PESSOAL DOCENTE (CPPD) UFAC **NÃO RECOMENDAMOS** o uso de "**Retorno programado**", que tem como função "trazer" o processo de volta para o requerente em data específica, limitando o atendimento da solicitação, já que ficamos impedidos de tramitar seu processo para outra unidade.

#### **NÃO UTILIZE ESSA OPÇÃO!**

| Hora de<br>Acompanhe seu pro                                                                                                    | e enviar!<br>ocesso após o envio! |                 |        |
|----------------------------------------------------------------------------------------------------|-----------------------------------|-----------------|--------|
| Enviar Processo                                                                                                    |                                   |                 | Enviar |
| Processos:                                                                                                    | ~                                 |                 |        |
| 23107.030628/2024-22 - Pessoai: Promoçao/Pi                                                                                         | rogressao Docente                 |                 |        |
|                                                                                                    |                                   | •               |        |
| Inidades:                                                                                                    |                                   |                 |        |
|                                                                                                    | Mostrar unidades po               | r onde tramitou |        |
|                                                                                                    | rto                               | ^ V             |        |
| CCSD - Centro de Ciencias da Saude e Despoi                                                                                         |                                   | X               |        |
| CCSD - Centro de Clencias da Saude e Despoi                                                                                         |                                   | - <b>*</b>      |        |
| Manter processo aberto na unidade atual                                                                                             |                                   | <b>•</b>        |        |
| <ul> <li>Manter processo aberto na unidade atual</li> <li>Remover anotação</li> </ul>                                               |                                   | <b>*</b>        |        |
| <ul> <li>Manter processo aberto na unidade atual</li> <li>Remover anotação</li> <li>Enviar e-mail de notificação</li> </ul>         |                                   | <b>`</b>        |        |
| Manter processo aberto na unidade atual     Remover anotação     Enviar e-mail de notificação     Retorno Programado                |                                   | <b>`</b>        |        |
| Manter processo aberto na unidade atual Remover anotação Enviar e-mail de notificação Retorno Programado                            |                                   |                 |        |
| Manter processo aberto na unidade atual     Remover anotação     Enviar e-mail de notificação     Retorno Programado     Data certa |                                   | <b>~</b>        |        |

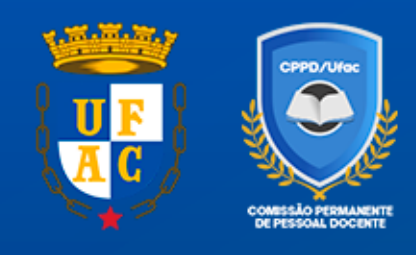

# MANUAL TÉCNICO 01/2024 CPPD cppd@ufac.br

MANUAL DE INSTRUÇÃO PROCESSUAL PARA DESENVOLVIMENTO E ASCENSÃO NA CARREIRA 2024